## **COPY TIER II TO NEW YEAR**

- 1. Click on facility list.
- 2. At "YEAR" there is a drop down, click on previous year then click Filter. (That will show you the tier II for the previous year.)
- 3. On left click button "ADD/COPY Facility"

| Any information in Re | r MER       | <b>C</b><br>be compl | eted before submiss | ion,               |                     |              |        |
|-----------------------|-------------|----------------------|---------------------|--------------------|---------------------|--------------|--------|
| Add/Copy Facility     | Recover Fac | cilities             | Company Page        | Year               | Filt                | er           |        |
| Facility Name         | Year        | View<br>Tier II      | Update Facility     | Update<br>Contacts | Update              | Fee<br>Sheet | Delete |
| јоу                   | 2022        | View                 | Update Facility     | Update<br>Contacts | Update<br>Inventory | Fee<br>Sheet | Delete |

#### 4. Choose 3<sup>rd</sup> option.

| Add Facility                            | ×      |
|-----------------------------------------|--------|
| How would you like to add the facility? |        |
| O Create new facility                   |        |
| O Copy as a new facility                |        |
| Copy existing facility to new year      |        |
| Next                                    |        |
|                                         | Cancel |

- 5. Copy previous year, choose yes, then click "NEXT".
- 6. Then it will ask you to select the facility you wish to copy. Click on the circle.

| Add Facility                                                                                         | ×                      |
|----------------------------------------------------------------------------------------------------|------------------------|
| Do you need to file your Tier II Report for 2023?  Yes O No Next                                     |                        |
| WARNING: FAILURE TO COMPLY WITH FEDERAL AND STATE REPORTING<br>IN UP TO A \$35,000.00 A DAY PENALTY! | REGULATIONS CAN RESULT |
|                                                                                                    | Cancel                 |

### **COPY TIER II TO NEW YEAR**

| Add Facility                                  |                    |        | ×      |
|-----------------------------------------------|--------------------|--------|--------|
| Select the Facility you we<br>Search Facility | ould like to copy. |        |        |
| Facility                                      | Year               | Select |        |
| јоу                                           | 2022               | ۲      |        |
| Next                                          |                    |        |        |
|                                               |                    |        | Cancel |

7. Copy facility to new year, click "next". Then click "Save" for the current year. (remember you are filing for the previous year)

| Add Facility                                       | ×      |
|----------------------------------------------------|--------|
| Copy facility: joy to new reporting year 2023 Next |        |
|                                                    | Cancel |

8. Review/Update the Facility, Contacts, and inventory information. Update facility.

| Add/Copy Facility | Recover Fac | cilities [ (    | Company Page    |                    |                     |              |        |
|-------------------|-------------|-----------------|-----------------|--------------------|---------------------|--------------|--------|
| splay Count       | Fa          | acility Nam     | e Search        | Year               |                     |              |        |
| 10                | ~           |                 |                 | 2023               | ✓ Fiit              | er           |        |
| Facility Name     | Year        | View<br>Tier II | Update Facility | Update<br>Contacts | Update<br>Inventory | Fee<br>Sheet | Delete |
| јоу               | 2023        | View            | Update Facility | Update<br>Contacts | Update<br>Inventory | Fee<br>Sheet | Delete |

At end of first page click Save edit contacts, when finish with this page go to inventory, then update the inventory. When complete with all chemicals choose "NEXT"

# **COPY TIER II TO NEW YEAR**

## **Chemicals Inventory**

| Inventory Name | CAS #     | Update Product | Delete Product |
|----------------|-----------|----------------|----------------|
| gasoline       | 8006-61-9 | Update Product | Delete Product |

- 9. You should be back to the company page. If you have any other facilities follow the same process to update all facilities.
- 10.Click on Fee Sheet: NO FEES WILL BE ASSESSED FOR THE FILING YEAR 2024, BUT YOU STILL HAVE TO GO TO THIS PAGE TO SUBMIT YOUR TIER II.
  - a. Page 1 If <u>RED</u> go back, you left something blank. If circle is GREEN, click "Fee."
  - b. Page 2 put in your name, title, and phone number.
     Click Submit

Leave Federal Transportation blank unless you are bulk petroleum you do not do this section. c. Page 3 Check box to submit Tier II

d. Then click pay online (you can pay by credit card or E-check)